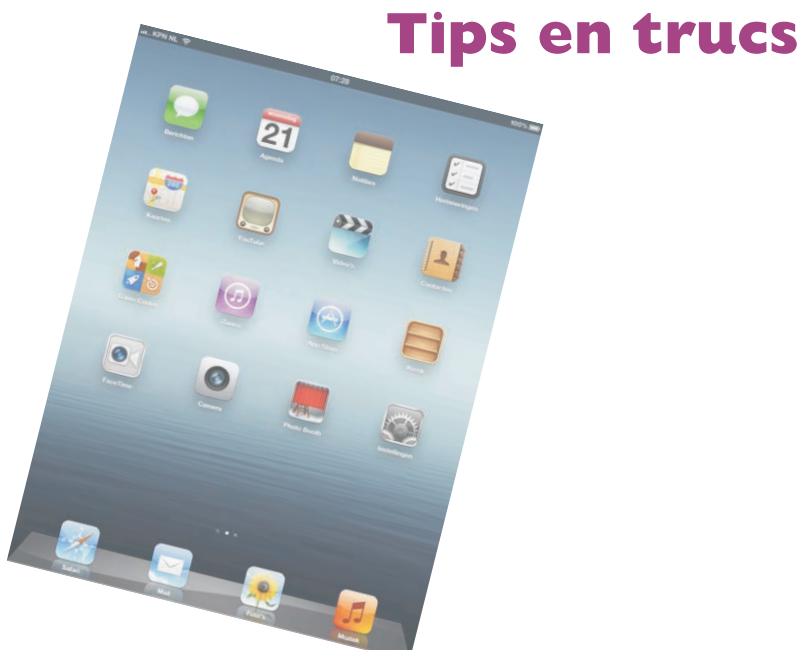

De iPad is een prachtig apparaat met heel veel mogelijkheden, maar natuurlijk kan er zo nu en dan een probleem(pje) optreden. Hier leest u hoe u problemen oplost en hoe u uw iPad beveiligt. Natuurlijk vindt u hier ook tips, trucs, handigheidjes en weetjes over de iPad. Verder passeren wat handige accessoires en apps de revue in dit bonushoofdstuk.

### Beveiliging

Op uw iPad staat natuurlijk veel meer dan alleen mediabestanden. Denk aan mail, contactinformatie, afspraken, agenda's en meer informatie die u liever vertrouwelijk houdt. Gebruik daarom de aanwezige beveiligingsmogelijkheden.

Bij **Instellingen**, **Algemeen**, **Codeslot** kunt u uw iPad beveiligen met een viercijferige pincode of een wachtwoord. Telkens wanneer uw iPad vergrendeld is, moet u de pincode of het wachtwoord invoeren voordat u met uw iPad verder kunt.

#### **Codeslot** Codeslot is standaard uitgeschakeld. Bij **Instellingen**, **Algemeen** vindt u de optie **Codeslot**. Tik op **Codeslot** en het volgende scherm verschijnt.

De bovenste knop is Zet code aan. Is Codeslot ingeschakeld, dan verandert het opschrift in Zet code uit. De knop daaronder is Wijzig toegangscode en met de optie daaronder stelt u in wanneer om de code wordt gevraagd. U hebt de keuze uit Direct, Na I minuut, Na 5 minuten, Na I 5 minuten, Na I uur en Na 4 uur.

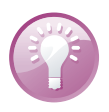

**Met vertraging** Wilt u niet elke keer als uw iPad in slaap is gevallen de code invoeren? Stel dan een tijd in. Dat werkt net als bij het shoppen in de iTunes Store en de App Store. Koopt u binnen een kwartier nog een item, dan hoeft u uw wachtwoord niet opnieuw te typen. Ontgrendelt u de iPad nogmaals binnen de ingestelde periode, dan hoeft u de code niet in te voeren.

Gebruikt u liever een wachtwoord dan een pincode? Schakel dan de optie **Eenvoudige code** uit. Geef daarna het wachtwoord van uw keuze op. U bepaalt zelf de lengte van het wachtwoord, dat mag bestaan uit een combinatie van hoofdletters en kleine letters, cijfers, leestekens en speciale tekens. Elke wijziging moet u bevestigen met de pincode of het wachtwoord.

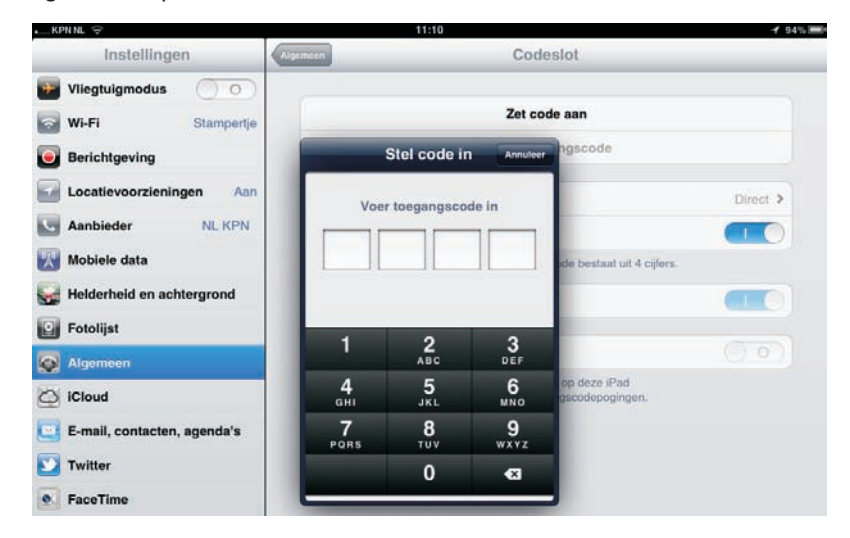

Beveilig uw iPad met Codeslot.

3

#### Beveiliging

Hebt u de optie **Fotolijst** ingeschakeld, dan kunt u toch uw (vergrendelde) iPad als fotolijst gebruiken. Verliest u uw iPad, dan kan de vinder ook uw foto's bekijken. Wilt u dat niet, schakel dan de optie **Fotolijst** uit. Het pictogram **Fotolijst** is dan niet zichtbaar op het toegangsscherm.

**Code niet nodig** Voor de bediening van Muziek of de fotolijst hebt u de code niet nodig.

Schakelt u de optie **Wis gegevens** in, dan wordt de inhoud van uw iPad onherroepelijk gewist nadat tien keer een verkeerde toegangscode is opgegeven. Daarna moet u uw iPad herstellen.

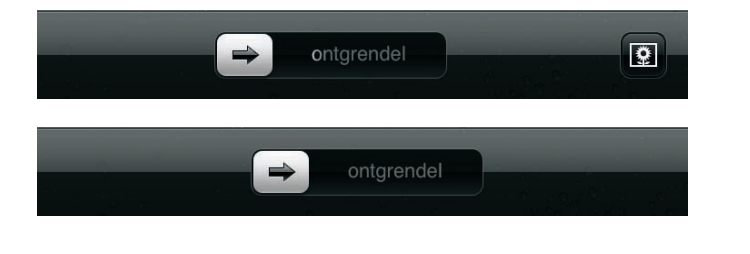

| Instellingen | Info Naam        |   |
|--------------|------------------|---|
| 💽 Fotolijst  |                  |   |
| Algemeen     | Tabby<br>Babbi * | 0 |
| 🛆 iCloud     |                  |   |

Eerst de juiste code invoeren, anders komt u er niet in!

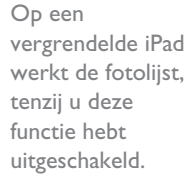

Zelfs met namen krijgt u nog suggesties...

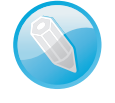

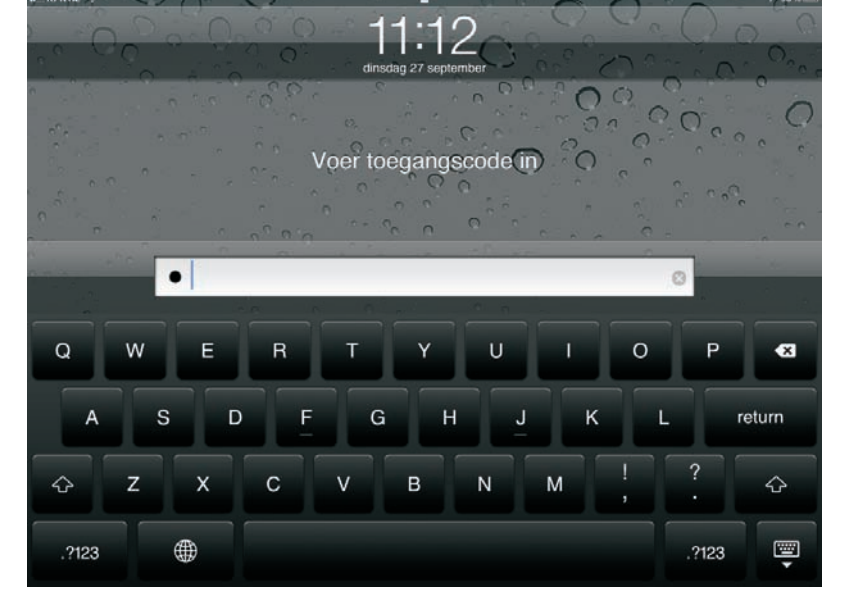

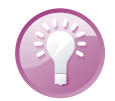

Naam wijzigen Sluit u uw iPad aan op de computer, dan verschijnt de naam van uw iPad in iTunes. Ook iCloud gebruikt de naam van uw iPad. Standaard is dat **iPad** van uw naam. Geeft u uw iPad liever een andere naam? Open dan **Instellingen**, Algemeen, Info en tik op Naam. Tik op het kruisje om de naam te wissen en typ een nieuwe naam. Voortaan ziet u deze naam verschijnen. Dat kunstje werkt ook in iTunes. Klik op de naam van uw iPad onder **Apparaten** en klik op **Overzicht**. Dubbelklik op de naam van uw iPad en typ een nieuwe naam. Klik op de knop **Toepassen**.

### Back-up versleutelen

Maakt u een back-up van uw iPad met iTunes, kies dan voor de optie iPad-reservekopie coderen. Met een reservekopie kunt u immers de gegevens op uw iPad reconstrueren en dat is ook de bedoeling. Alleen is de back-up niet versleuteld en dat wil zeggen dat iedereen met dit bestand een iPad kan omtoveren in een exacte kopie van uw iPad.

Dit is eenvoudig te voorkomen door de reservekopie in iTunes te versleutelen. Daarbij geeft u een wachtwoord op. Wilt u nu uw iPad herstellen – de back-up terugzetten – dan moet u uw wachtwoord invoeren.

Sluit uw iPad aan op de computer en selecteer uw iPad onder **Apparaten**. Ga naar het tabblad **Overzicht** en onder **Opties** schakelt u de optie **iPad-reservekopie coderen** in. U moet nu een wachtwoord opgeven. Voortaan is het reservekopiebestand versleuteld en is de toegang tot het bestand met een wachtwoord beveiligd.

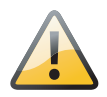

**iTunes of iCloud** Maakt u automatisch een reservekopie met iCloud, dan kunt u niet ook automatisch een reservekopie maken met iTunes. Maak in dat geval handmatig een reservekopie op uw computer. Het is toch wel slim om een reservekopie op uw computer achter de hand te hebben.

### iCloud back-up

Met de komst van iCloud is het niet meer nodig om een iPad op de computer aan te sluiten voor synchronisatie en activatie. Desgewenst neemt iCloud ook het maken van een reservekopie voor zijn rekening. Schakel daarvoor de optie **iCloud-reservekopie** in bij **Instellingen**, **iCloud**, **Opslag en reservekopie**.

iCloud maakt dagelijks automatisch een reservekopie terwijl uw iPad is aangesloten op de netvoeding, verbinding heeft met een Wi-Fi-netwerk en is vergrendeld. De volgende zaken slaat iCloud op in de reservekopie:

- Aangeschafte muziek, apps en boeken.
- De instellingen van uw iPad.
- De inhoud van het album Filmrol (of Bewaarde foto's op de iPad I).

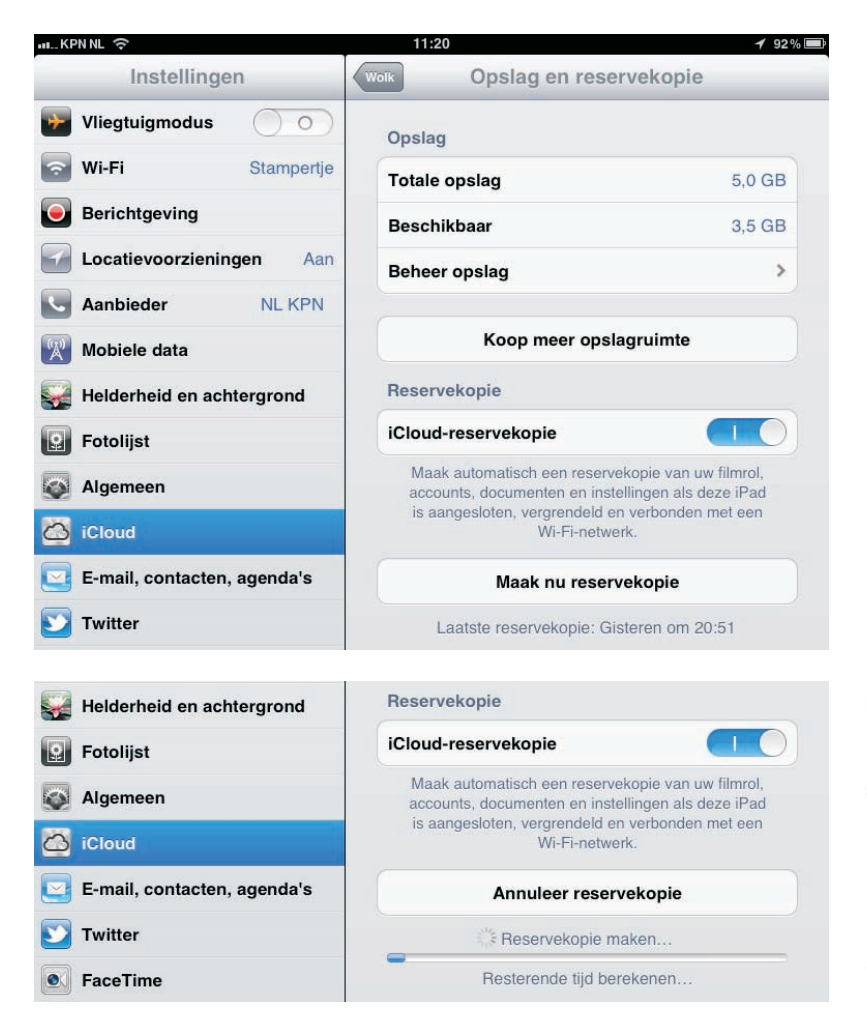

Schakelt u de optie reservekopie in, dan maakt iCloud automatisch een reservekopie. Start u handmatig een back-up, dan berekent uw iPad hoelang dat ongeveer gaat duren.

- Het beginscherm en de indeling van uw apps.
- Appgegevens.
- Berichten.

**Gratis opslag** U hebt vijf GB gratis opslagruimte in iCloud. Aangeschaft materiaal en de inhoud van Fotostream tellen niet meer voor de gebruikte opslagruimte in iCloud. Ook wat is opgeslagen in iTunes Match telt niet mee.

Wilt u zelf een reservekopie maken, tik dan op de knop **Maak nu reservekopie**. Onder deze knop ziet u wanneer er voor het laatst een reservekopie is gemaakt. U krijgt een schatting van de tijd die nog nodig is en u ziet aan de voortgangsbalk hoever het proces is gevorderd. De eerste keer dat u een reservekopie maakt, duurt dat vrij lang – afhankelijk van hoeveel gegevens er op uw iPad staan. Daarna gaat het een stuk sneller, omdat iCloud alleen de veranderingen aan de reservekopie toevoegt.

| Instellingen                                                                                                    | Opples on reconstruction Behaar or                           | elad              |
|----------------------------------------------------------------------------------------------------|--------------------------------------------------------------|-------------------|
| insteilingen                                                                                                    | opsiag en reservekopie Berieer op                            | sidy              |
| Vliegtuigmodus                                                                                                    | Backups                                                      | 1,2 GB            |
| Stampertje                                                                                                    | Paddy                                                        | 678,2 MB >        |
| Berichtgeving                                                                                                    | Deze iPad                                                    |                   |
| Locatievoorzieningen Aar                                                                                               | Belly                                                        | 570,5 MB >        |
| Aanbieder NL KPN                                                                                                    | Mail                                                         |                   |
| Mobiele data                                                                                                    | Mail                                                         | 10 MB             |
| Helderheid en achtergrond                                                                                              | Koon ons                                                     | 90                |
| 😰 Fotolijst                                                                                                    |                                                              | ay                |
| Algemeen                                                                                                    |                                                              |                   |
| 🙆 iCloud                                                                                                    |                                                              |                   |
|                                                                                                    |                                                              |                   |
| uKPNNL 奈                                                                                                    | 13:12                                                        | 1 84              |
| Instellingen                                                                                                    | Beheer opslag Info                                           |                   |
| 🖖 Vliegtuigmodus 🛛 🔿                                                                                                   |                                                              |                   |
| Stampertje                                                                                                    | e Paddy<br>Deze iPad                                         |                   |
| Berichtgeving                                                                                                    | Nieuwste reservekopie                                        | 12:41             |
| Locatievoorzieningen Aar                                                                                               | Groatte reservekopie                                         | 679 MR            |
| Aanbieder NL KPN                                                                                                    | Beservekerie enties                                          | 070 MD            |
| Mobiele data                                                                                                    | Kies de gegevens waarvan u een                               | reservekopie wilt |
| Helderheid en achtergrond                                                                                              | Grootte volgende reserveko                                   | pie 678 MB        |
| <b>9</b> Fotolijst                                                                                                    | Filmrol                                                      |                   |
| Algemeen                                                                                                    |                                                              |                   |
| 🛆 iCloud                                                                                                    | 392 MB                                                       |                   |
| and a smith of SA                                                                                                    | iKampioen                                                    |                   |
| 🔄 E-mail, contacten, agenda's                                                                                          | 716 MB                                                       |                   |
| E-mail, contacten, agenda's                                                                                            | WallpapersHD                                                 |                   |
| <ul> <li>E-mail, contacten, agenda's</li> <li>Twitter</li> <li>FaceTime</li> </ul>                                     | WallpapersHD<br>64,3 MB<br>Toon alle apps                    |                   |
| <ul> <li>E-mail, contacten, agenda's</li> <li>Twitter</li> <li>FaceTime</li> <li>Safari</li> </ul>                     | WallpapersHD<br>64.3 MB<br>Toon alle apps                    |                   |
| <ul> <li>E-mail, contacten, agenda's</li> <li>Twitter</li> <li>FaceTime</li> <li>Safari</li> <li>Recipitate</li> </ul> | WallpapersHD<br>64,3 MB<br>Toon alle apps<br>Verwijder reser | vekopie           |

Bekijk wat er in de reservekopie is opgeslagen. U bepaalt zelf welke gegevens u wel en welke u niet wilt back-uppen. Hebt u eenmaal een reservekopie gemaakt, dan kunt u deze ook gebruiken voor het herstellen van uw iPad als dat nodig is. Tijdens het herstelproces krijgt u ook de optie om uw reservekopie van iCloud of van iTunes terug te zetten. Alles wat u hiervoor nodig hebt, is internettoegang via een Wi-Fi-netwerk, uw Apple-ID en wachtwoord.

Wilt u weten hoeveel ruimte u nog beschikbaar hebt of welke apps de meeste opslagruimte vragen?

- Tik op Instellingen, iCloud, Opslag en reservekopie, Beheer opslag. U ziet nu hoeveel opslagruimte de back-up van elk van uw apparaten in beslag neemt en hoeveel ruimte uw mail gebruikt.
- Tik op een reservekopie om te zien welke onderdelen de grootgebruikers zijn. U kunt hier ook bepaalde apps uitsluiten van de reservekopie. De grootste ruimtevreters staan boven in de lijst.
- Wilt u alle apps bekijken, tik dan op de knop **Toon alle apps**.
- Tik op de knop Verwijder reservekopie wanneer u met een schone lei wilt beginnen.

### **Opsporing verzocht**

Vergeet niet in de functie **Zoek mijn iPad** in te schakelen bij **Instellingen**, **iCloud**. Daarmee vindt u niet alleen uw iPad terug als die verstoppertje speelt met de krant of onder een stapel pas gevouwen handdoeken, maar zo voorkomt u ook dat uw gegevens in vreemde handen vallen wanneer u uw iPad verliest. Zo werkt dat:

- Schakel de functie Zoek mijn iPad in bij Instellingen, iCloud. Deze instelling maakt gebruik van de locatiegegevens, dat moet u dus wel toestaan, anders werkt het niet.
- Hebt u nog een ander iOS-apparaat, installeer dan op elk apparaat de app Zoek mijn iPhone. Met deze app spoort u een vermist iOS-apparaat weer op. Is uw iPad het enige iOS-apparaat in huis, dan is het installeren van deze app dus niet erg zinvol.
- Zoekt u uw iPad, surf dan naar de website www.icloud.com/#find of gebruik de app Zoek mijn iPhone op een ander iOS-apparaat. Dat kan natuurlijk ook met de iPhone of iPad van een vriend.
- Meld u aan met uw Apple-ID. U krijgt nu uw iPad en eventuele andere gevonden apparaten te zien.
- Tik op de vermelding van uw iPad en u ziet de locatie op de kaart of een satellietfoto.

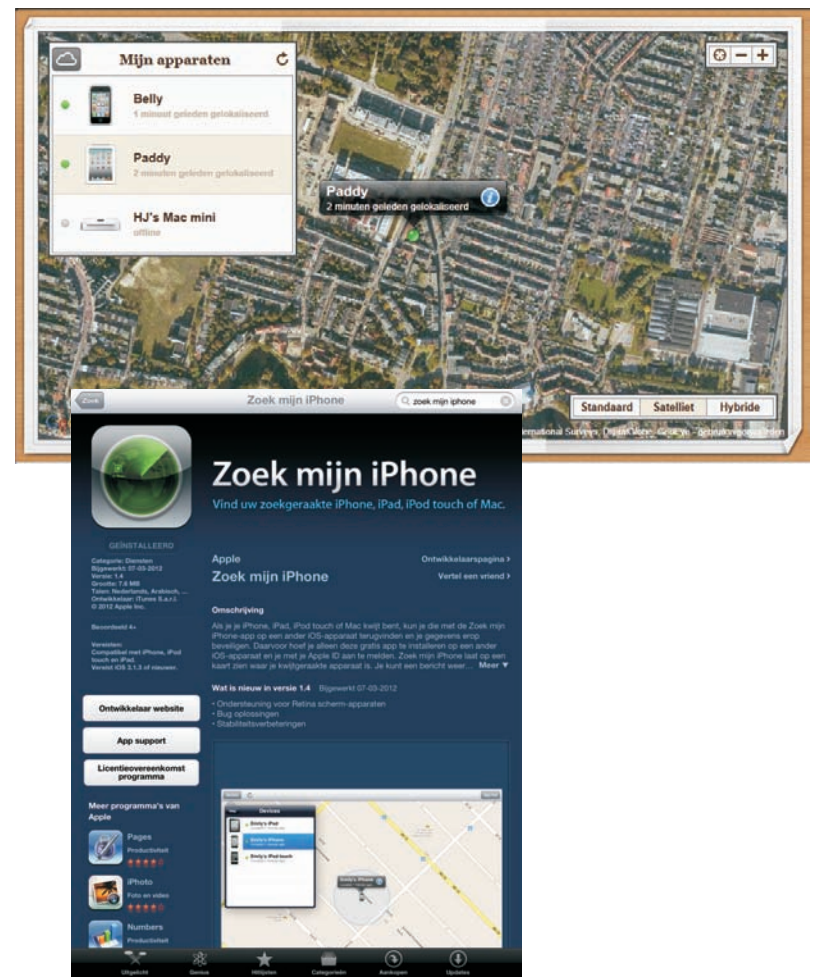

vanaf de iCloudwebsite of vanaf een iOS-apparaat. Voor dat laatste hebt u de app Zoek mijn iPhone nodig.

Start een zoekactie

- I. Tik op het label en u krijgt drie knoppen te zien:
  - Speel geluid af of stuur bericht Ziet u op de kaart dat uw iPad in de buurt moet zijn, tik dan op de knop Speel geluid af of stuur bericht. Uw iPad maakt zijn aanwezigheid op volle sterkte duidelijk, ook als uw iPad is vergrendeld, het geluid zacht staat of als het geluid is uitgeschakeld. Typ eventueel een bericht in voor de vinder. Dit bericht verschijnt ook als de iPad vergrendeld is.
  - Vergrendel extern Is uw iPad niet in uw buurt en hebt u codeslot niet ingeschakeld, tik dan voor alle zekerheid op de knop Vergrendel extern. Daarmee stelt u alsnog een pincode in en vergrendelt u meteen uw iPad. Zo blijven uw gegevens voor vreemde ogen verborgen.
  - Wis extern In het uiterste geval gebruikt u de knop Wis extern. Daarmee wist u de iPad helemaal, waarna de iPad moet worden hersteld.

#### **Opsporing verzocht**

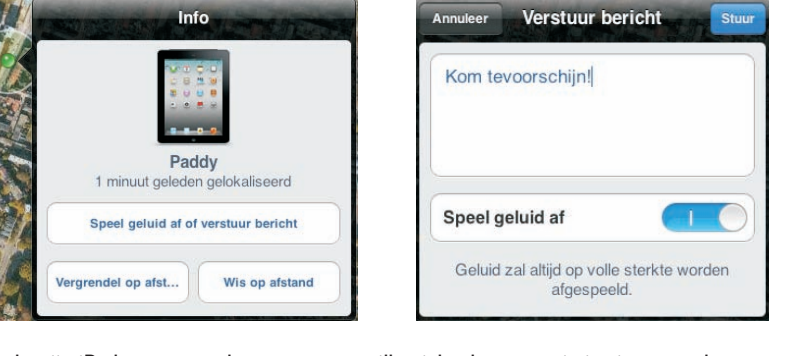

Zoek mijn iPad verstuurt daarna een e-mailbericht dat uw actie is uitgevoerd en op welk tijdstip dat was. Dit bericht ontvangt u op het e-mailadres dat aan uw Apple-ID is gekoppeld.

**Vind de dief** De functie Zoek mijn iPad maakt het ook dieven niet gemakkelijk. De politie heeft dankzij deze functie al enige malen een dief in de kraag gegrepen die met een gestolen iPhone in zijn zak rondliep.

Belangrijk bericht

Kom tevoorschijn!

AutOKatisch slot

potligh

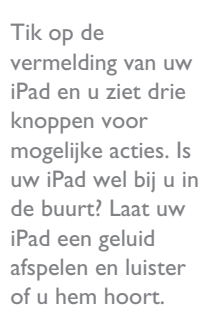

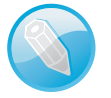

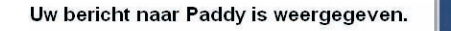

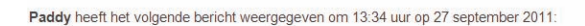

"Kom tevoorschijn!"

Gebruik Zoek mijn iPhone op een iOS-apparaat, of ga naar www.icloud.com/find op een Mac of pc om extra stappen te nemen.

#### iCloud

ICloud-ondersteuning | Servicevoorwaarden | Privacybeleid Copyright © 2011 Apple Inc. 1 Infinite Loop, Cuperlino, CA 95014 Alle rechten voorbehouden.

**Info opslaan** Uw iPad toont u belangrijke informatie waarmee u uw iPad kunt identificeren. Sla deze informatie op! Mocht het ooit gebeuren dat u uw iPad verliest, dan kan deze informatie nuttig zijn. Ga naar **Instellingen**, **Algemeen**, **Info**. Daar ziet u onder meer het model, het serienummer, het IMEI-nummer en ICCID. De laatste drie nummers zijn uniek voor uw iPad en aan de hand daarvan kan uw iPad worden geïdentificeerd. Maak een schermfoto en bewaar deze op een veilige plaats, bijvoorbeeld bij uw verzekeringspapieren. Het model en serienummer zijn handig voor de verzekering bij schade, diefstal of verlies.

Het ICCID is specifiek voor Apple. Hebt u uw iPad geregistreerd, dan is het serienummer en ICCID bij Apple bekend. Telecomproviders kunnen een toestel herkennen aan de hand van het IMEI-nummer. Deze informatie kan helpen om uw iPad op te sporen en terug te krijgen. Uw iPad maakt geluid en toont de melding. U ontvangt ook een e-mailtje dat het bericht is ontvangen.

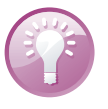

### **Toegang beperken**

Met **Beperkingen** voorkomt u dat bepaalde functies worden ingeschakeld. Zo kunt u programma's als Safari, YouTube of iTunes geheel uitschakelen, maar ook de weergave van bepaalde inhoud, het wijzigen van uw mailaccount of de installatie van software verhinderen. Zo schakelt u deze functie in:

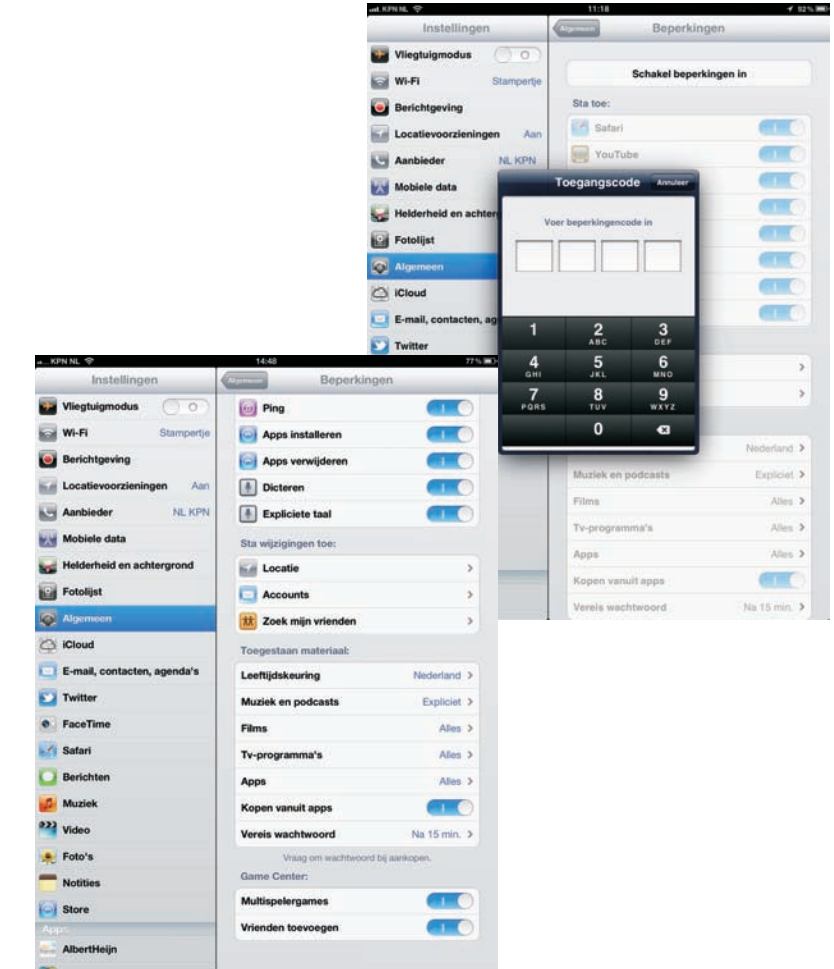

Onder Beperkingen bepaalt u welke programma's voor uw kinderen bereikbaar zijn en controleert u welke inhoud ze kunnen bekijken of beluisteren.

> Ga naar **Instellingen**, **Algemeen** en tik op **Beperkingen**. Tik op **Schakel beperkingen in**. Stel nu een viercijferige pincode in. Na een bevestiging van de pincode schakelt u de toegang tot bepaalde programma's uit, verhindert u dat bepaalde media met uw iPad worden afgespeeld of voorkomt u de koop van artikelen binnen een programma of het spelen van multispelergames in Game Center.

> U schakelt alle beperkingen uit met een tik op **Schakel beperkingen uit**, gevolgd door het invoeren van de pincode.

### Problemen oplossen

Vertoont uw iPad kuren, probeer dan de volgende stappen. In het ergste geval moet u uw iPad herstellen, dat wil zeggen: het besturingssysteem van de iPad opnieuw installeren en de reservekopie terugzetten. Dat kan even duren, maar u regelt het met een paar tikken.

- Programma stoppen Soms wil een programma niet eindigen en zit u vast. Houd de aan/uitknop ingedrukt totdat u de rode knop Zet uit op het scherm ziet. Houd dan de thuisknop ingedrukt totdat de iPad het beginscherm toont. Dit kan ongeveer dertig seconden duren.
- iPad opnieuw starten Werkt de iPad nog steeds niet goed, houd dan de aan/uitknop ingedrukt totdat de rode knop Zet uit op het scherm verschijnt. Versleep de rode knop en zet de iPad uit. Start de iPad daarna met een wat langere druk op de aan/uitknop totdat het Apple-logo verschijnt.
- Reset Is het niet mogelijk uw iPad normaal uit te schakelen, dan is een reset uw laatste redding. Met een reset dwingt u een nieuwe start af. Houd de thuisknop samen met de aan/uitknop ingedrukt. Na een paar seconden verschijnt het afsluitscherm van de iPad, negeer dit scherm en houd de knoppen ingedrukt. Kort daarna wordt het beeldscherm zwart. Laat de knoppen los zodra het Apple-logo verschijnt. Uw iPad is gereset en start opnieuw.

**Voorzichtig** Een reset is een laatste redmiddel dat u alleen in noodgevallen mag gebruiken. Bij een reset bestaat namelijk altijd het gevaar dat u gegevens verliest.

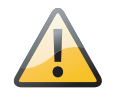

| nKPN NL 奈                      | 22:00                  | 🖌 71 % 🔳      |
|--------------------------------|------------------------|---------------|
| Instellingen                   | WI-Fi-netwerken Stampe | ertje         |
| Vliegtuigmodus                 | ~                      |               |
| Stampertje                     | Vergeet dit netwerk    |               |
| Berichtgeving                  | IP-adres               |               |
| Locatievoorzieningen Aan       | DHCP Boot              | P Statisch    |
| Aanbieder NL KPN               | IP-adres               | 10000000      |
| 🕎 Mobiele data                 | Subnetmasker           | 255.255.255.0 |
| With Helderheid en achtergrond | Router                 | - Marcheller  |
| 😰 Fotolijst                    | DNS                    | 100000        |
| Algemeen                       | Zoekdomeinen           |               |
| iCloud                         | Client-ID              |               |
| E-mail, contacten, agenda's    |                        |               |
| S Twitter                      | Vernieuw               | lease         |
| S FaceTime                     | HTTP-proxy             |               |
| M Safari                       | Uit Handm              | atig Autom.   |

Vernieuw de lease van uw netwerkverbinding. Dat wil netwerkproblemen nog wel eens oplossen.

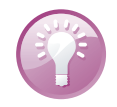

**Netwerkproblemen** Soms werkt uw Wi-Fi-verbinding niet goed. U krijgt bijvoorbeeld de melding dat de server niet gevonden kan worden. Voordat u aan allerlei instellingen gaat morrelen, probeer dan eerst de lease te vernieuwen. Bij sommige netwerken verloopt de lease na een bepaald aantal uren en hebt u geen toegang meer tot het netwerk. Tik op **Instellingen, Algemeen, Netwerk, Wi-Fi** en tik op de blauwe knop achter het actieve netwerk. Tik op de knop **Vernieuw lease**. Na een bevestiging werkt uw netwerkverbinding als vanouds. Ook het opnieuw starten van uw iPad wil wel eens helpen, daarbij wordt onder andere ook de lease vernieuwd.

### iPad opnieuw instellen

Tijdens het gebruik slaat de iPad uiteenlopende gegevens en instellingen op. Dat is natuurlijk de bedoeling, maar het kan ook aanleiding geven tot problemen. In dat geval kan het helpen de opgeslagen instellingen te wissen en de iPad stap voor stap terug te zetten naar de fabrieksinstellingen.

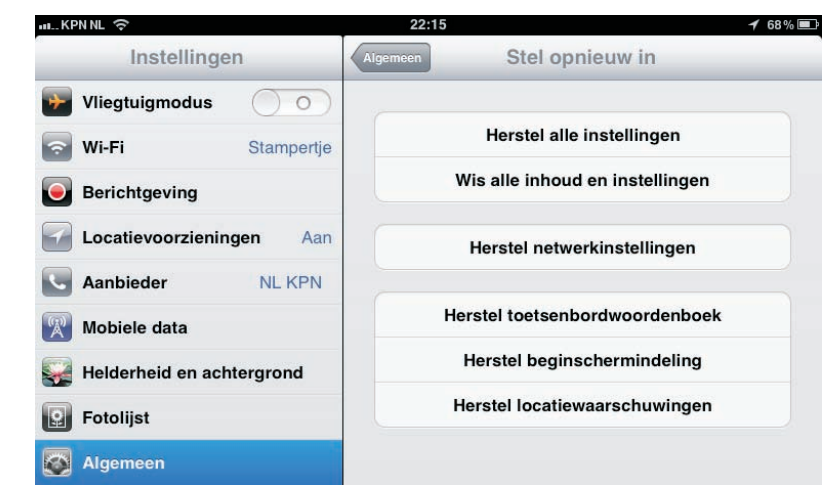

Ga naar **Instellingen**, **Algemeen**. Onder aan de pagina staat de knop **Stel opnieuw in**. Tikt u daarop, dan krijgt u de volgende opties:

- Herstel alle instellingen Hiermee wist u alle opgeslagen instellingen en zet u de iPad dus terug naar de oorspronkelijke instellingen. Uw gegevens en media blijven op uw iPad staan.
- Wis alle inhoud en instellingen Hiermee wist u uw complete iPad, dus niet alleen de instellingen, maar ook alle gegevens en media. U moet deze keuze bevestigen. Hierna moet u uw iPad herstellen en de reservekopie via iCloud of iTunes terugzetten. U hebt in hoofdstuk 2 gelezen hoe u dat doet. In feite wist u de inhoud van uw iPad en daarna configureert u uw iPad opnieuw. U kiest nu in de configuratie-assistent voor het terugzetten van een reservekopie (iCloud of iTunes). Deze optie gebruikt u alleen als laatste redmiddel of wanneer u uw iPad voor langere tijd uit handen geeft, bijvoorbeeld voor reparatie of omruil.

Gooit een instelling roet in het eten? Probeer dan de instellingen te herstellen.

- Herstel netwerkinstellingen Kost het uw iPad verschillende pogingen om in te loggen op uw Wi-Fi-netwerk of verliest u steeds de verbinding, probeer dan met deze optie de opgeslagen netwerkinstellingen te wissen. Hiermee wist u de lijst met eerder gebruikte netwerken. Wi-Fi wordt uitgeschakeld en opnieuw gestart. Alle netwerkverbindingen zijn daarmee verbroken. U moet de iPad opnieuw aanmelden bij het Wi-Fi-netwerk en uw wachtwoord voor het draadloze netwerk invoeren.
- Herstel toetsenbordwoordenboek De iPad voegt woorden toe aan het toetsenwoordenboek. Dat werkt zo: weigert u een woord dat de iPad voorstelt als correctie tijdens het typen, dan voegt de iPad dat woord toe aan het toetsenbordwoordenboek. Jammer genoeg onthoudt hij ook de fouten en verkeerde invoer. Staan er teveel fouten in het toetsenbordwoordenboek, gebruik dan deze optie om alle toegevoegde woorden te wissen.
- Herstel beginschermindeling Met deze optie rangschikt u de pictogrammen op het beginscherm in de oorspronkelijke volgorde.
- Herstel locatiewaarschuwingen Programma's vragen toestemming om de locatievoorzieningen te mogen gebruiken. Tikt u op Annuleer bij zo'n verzoek, dan wordt dat verzoek niet meer weergegeven. Herstel de locatiewaarschuwingen, zodat elk programma opnieuw een verzoek moet indienen.

Hebt u Codeslot ingesteld, dan moet u uw code of wachtwoord invoeren voordat de herstellingsactie wordt uitgevoerd.

### iPad herstellen met iTunes

In geval van nood kunt u ook met iTunes uw iPad herstellen als u een reservekopie met iTunes hebt gemaakt.

- I. Sluit uw iPad aan op uw computer en start iTunes.
- Selecteer uw iPad onder Apparaten en klik op het tabblad Overzicht op de knop Herstellen.
- 3. Bevestig de vraag om het herstelproces te starten.
- Na de installatie van het besturingssysteem verschijnt een dialoogvenster waarin u uw opgeslagen gegevens vanuit de back-up op uw iPad kunt terugzetten.

### iPad bijwerken

Apple brengt regelmatig nieuwe versies uit van het besturingssysteem iOS van uw iPad. In zo'n nieuwe versie van iOS zijn problemen opgelost (bug fixes) en meestal ook nieuwe of verbeterde functies toegevoegd. Sinds de introductie van iOS 5 kunt u nu ook uw iPad draadloos bijwerken zonder computer. Tik op **Instellingen**, **Algemeen**, **Software-update**. De iPad controleert of er software-updates beschikbaar zijn. Als er een update beschikbaar is, sluit uw iPad dan aan op de netvoeding en zorg dat u verbinding hebt met een Wi-Fi-netwerk. Tik op de knop **Download en installeer** om de update te downloaden. Zodra de download klaar is, wordt uw iPad bijgewerkt. Daarna wordt uw iPad opnieuw gestart en is de nieuwe versie van iOS actief.

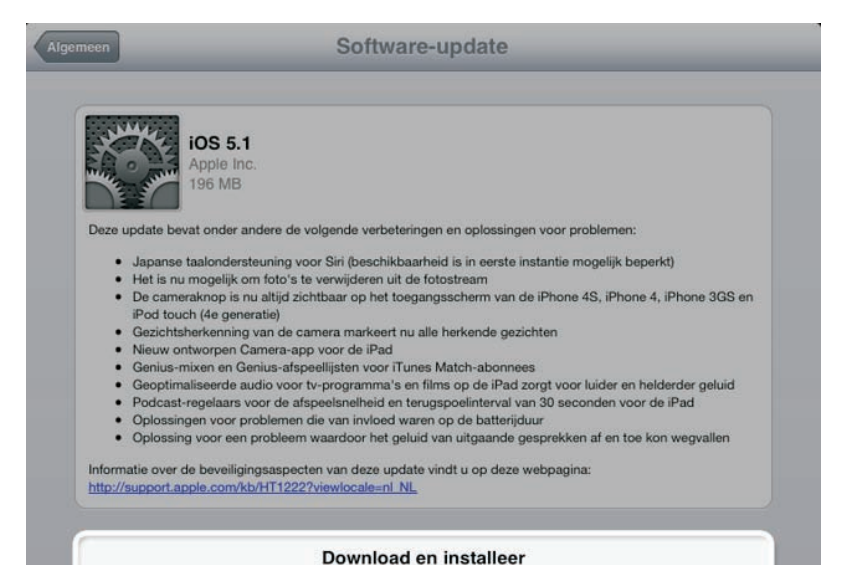

Draadloos bijwerken van uw iPad is nu ook mogelijk.

### Tips en trucs

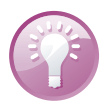

**Handleiding** Op de website **help.apple.com/iPad** staat een handleiding die geoptimaliseerd is voor weergave op de iPad. In Safari is al een bladwijzer naar de handleiding aanwezig. Hebt u de gebruiksaanwijzing geopend, tik dan op knop **Actie** en daarna op de knop **Zet in beginscherm**. Daarmee hebt u de handleiding op het beginscherm van uw iPad altijd bij de hand.

#### Foto op maat

Vanuit het programma Foto's verstuurt u op de gebruikelijke manier foto's per e-mail. Rechts ziet u **Afbeeldingen** en de totale grootte van de foto('s). Tikt u op **Afbeeldingen**, dan krijgt u verschillende opties om de foto('s) te comprimeren. Een bericht met een grote bijlage versturen, kost relatief veel tijd.

15

#### **Tips en trucs**

HINE T Hebt u een langzame verbinding of nadert u uw datalimiet, dan loont compressie

zeker de moeite. Selecteer de gewenste optie, maak het bericht af en tik op Stuur.

U kopieert en plakt foto's net zo makkelijk als tekst. Houd uw vinger op een foto totdat de knop **Kopieer** verschijnt. Tik op de knop **Kopieer** en ga naar de plaats waar u de foto wilt plakken. Houd uw vinger op het scherm totdat de knop **Plak** verschijnt en tik op de knop. De foto wordt nu geplakt.

Autocorrectie uitschakelen De functie Autocorrectie kan een zegen zijn en een vloek. Vast staat dat er regelmatig onbedoelde mededelingen in berichten zijn geslopen dankzij een overijverige autocorrectiefunctie. Bent u autocorrectie liever kwijt dan rijk, ga dan naar Instellingen, Algemeen, Toetsenbord en schakel daar de optie **Autocorrectie** uit.

Tijdens het typen klikt het toetsenbord. U kunt dit uitschakelen bij Instellingen, Algemeen, Geluiden, Toetsenbordklik. Wilt u het tijdelijk uitschakelen, bijvoorbeeld tijdens een vergadering, schakel dan het geluid uit met de schakelaar aan de zijkant van uw iPad.

Nu even niet Bent u in gesprek en wilt u niet gestoord worden door geluiden van berichten en meldingen? Zet dan het geluid uit met de zijschakelaar.

Verstuurt u een grote foto per e-mail, dan kan uw iPad deze verkleinen.

**Kopieer** en plak

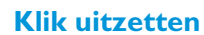

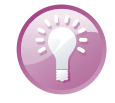

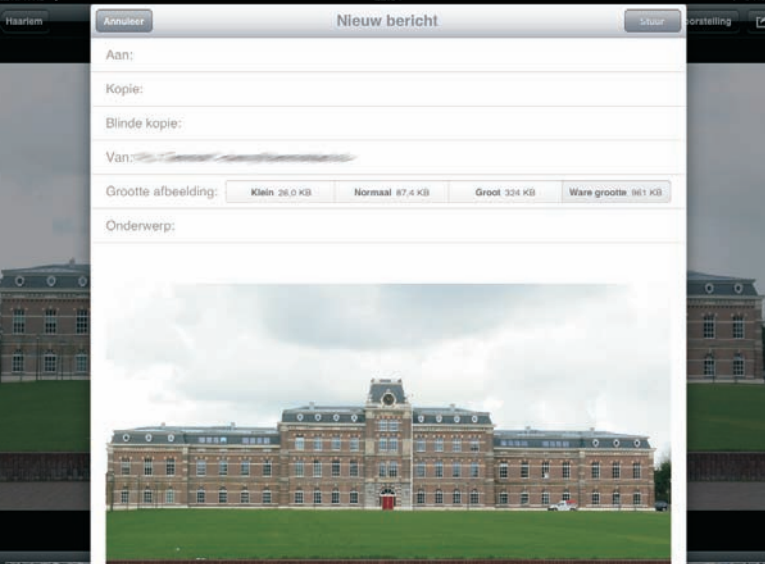

#### Onzichtbare .com-toets

Is het u opgevallen dat u in Safari een .com-toets hebt, maar niet in Mail? Toch is die toets er wel, alleen valt hij niet op. Houd de volgende keer dat u een e-mailadres intikt, uw vinger even op de punttoets. En daar verschijnen de domeinen. Schuif uw vinger naar de gewenste domeintoets en laat dan de toets los. Mooi, niet?

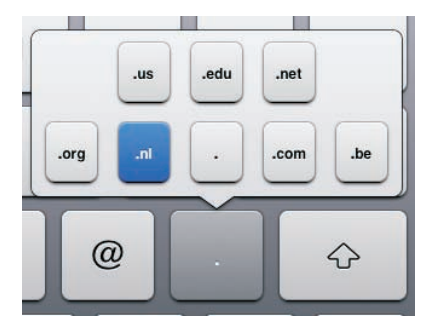

Toch domeinen op het toetsenbord.

#### Snel cijfer of leesteken invoeren

Wilt u in een tekst een cijfer typen, houd uw vinger dan even op de 123-toets en schuif naar het cijfer dat u wilt typen, laat dan de toets los. Dit werkt niet alleen met cijfers, maar ook met andere tekens op het cijfertoetsenbord . Handig als u maar één teken nodig hebt van het 123-toetsenbord.

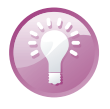

**Trefwoorden** Waarom moeilijk doen als het makkelijk kan? Ga naar **Instellingen, Algemeen, Toetsenbord** en tik op de knop **Nieuw trefwoord**. Typ een zin die u vaak gebruikt. Tik op het vak **Trefwoord** en typ een afkorting. Typ bijvoorbeeld Met vriendelijke groet, en typ daaronder het trefwoord mvg. Tik op de knop **Bewaar**. Voortaan typt u mvg en uw iPad maakt daar dan **Met vriendelijke groet,** van.

Wat staat er op uw iPad?

Bij **Instellingen**, **Algemeen**, **Gebruik** ziet u precies hoeveel geheugenruimte in gebruik is. U kunt van elke app bekijken hoeveel ruimte deze op uw iPad in gebruik heeft. Wilt u meer weten van een onderdeel, bijvoorbeeld Muziek, tik dan op dat onderdeel om meer te weten te komen. Is het onderdeel een app, dan kunt u de app verwijderen met een tik op de knop **Verwijder app**.

#### Scrollen in vakken en frames

Als een website een invoervak voor teksten heeft – bijvoorbeeld voor commentaar in een blog of een webforum – loopt u vroeg of laat tegen een probleem aan: zodra de ingevoerde tekst omvangrijker is dan het invoervak, moet u scrollen. Een dergelijk probleem hebt u ook op pagina's met een frame.

Op uw computer verschuift u de inhoud met de muis, maar dat lukt niet op de iPad. Probeert u met de vinger de inhoud van het invoervak of een frame te verschuiven, dan verschuift u de hele pagina en niet alleen het invoervak of het frame. Resultaat: de inhoud die u wilt verschuiven, blijft op de plaats; in plaats daarvan schuift het hele beeld op. De oplossing is simpel: sleep in het invoervak met twee vingers. Nu verschuift de inhoud van het invoervak, terwijl de pagina zelf op zijn plaats blijft.

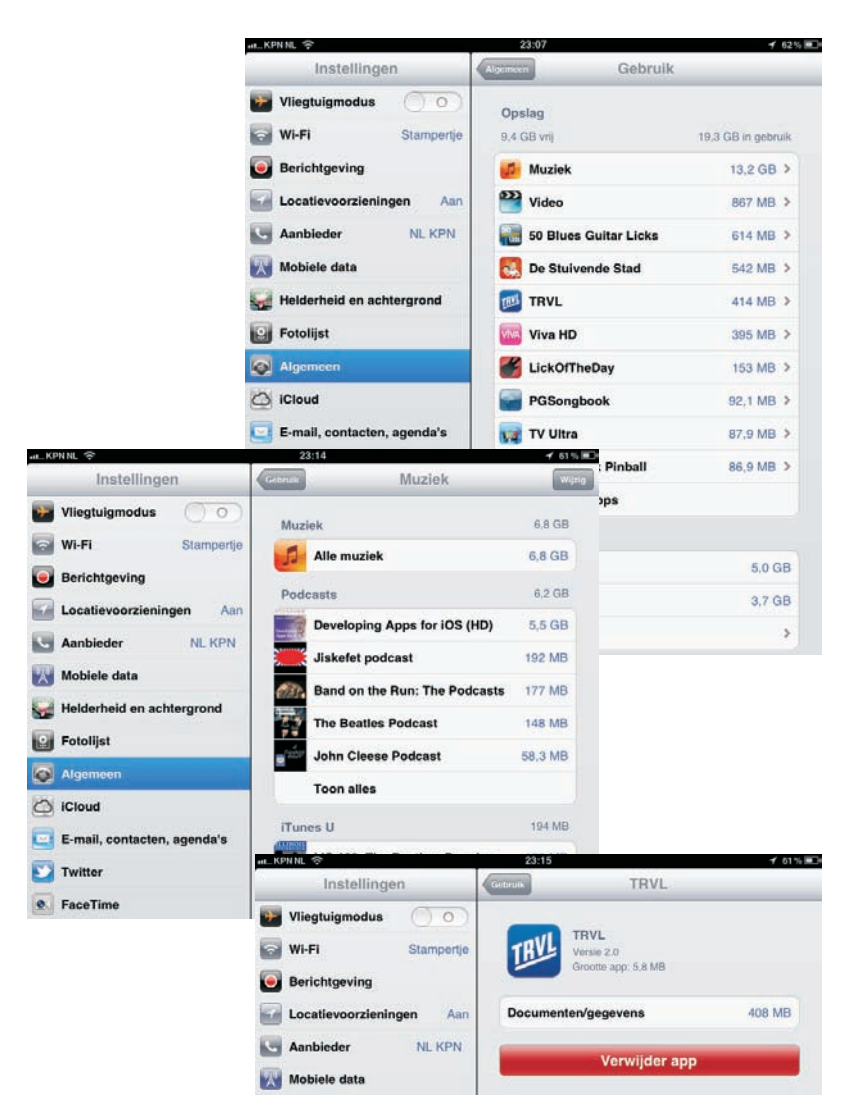

Wilt u tijdens het schrijven van een notitie of een andere tekst een hele zin selecteren, dan hoeft u niet met de tekstloep het begin en het eind van de zin te markeren. Het kan veel sneller: tik viermaal relatief snel in de regel. Dat werkt alleen tijdens tekstinvoer, dus wanneer het toetsenbord in beeld is, niet op websites of in andere documenten.

Wilt u een e-mail beantwoorden, dan verschijnt gewoonlijk het hele bericht als citaat in uw antwoord. Reageert u alleen op een gedeelte, citeer dan alleen dat gedeelte. Zo doet u dat: selecteer de tekst die u wilt citeren en tik aansluitend op de knop **Actie**. Selecteer hier **Antwoord** of **Stuur door**. Alleen de geselecteerde tekst wordt ingevoegd.

Hoeveel opslagcapaciteit van uw iPad is eigenlijk in gebruik? Tik op een item om meer details te zien.

Hele zin selecteren

Alleen geselecteerd bereik citeren

# Prullenmand<br/>legenWanneer u uw e-mail via een POP-account op uw iPad ontvangt en berichten wist,<br/>verzamelt u een aardige hoeveelheid datavuilnis. De gewiste berichten blijven<br/>namelijk op uw iPad staan totdat u de postbus Prullenmand leegt.

- I. Ga naar het account waarvan u de Prullenmand wilt legen.
- 2. Kies de postbus **Prullenmand**.
- 3. Tik rechtsboven op de knop Wijzig.
- 4. Tik linksonder op de knop **Verwijder alles** en bevestig de wisactie. Daarmee wist u alle mails en is de opslagruimte weer beschikbaar.

| 0 | BE Beyond th                                                           |                                                  |                                        |
|---|------------------------------------------------------------------------|--------------------------------------------------|----------------------------------------|
|   | BE Beyond th                                                           |                                                  | 10.000                                 |
|   | DLNA premium via<br>Mobile Version 1 /<br>Sender list 1 Onlin          | le Hea<br>leo suppo<br>Add to your<br>le Version | Gisteren     t big     Safe     Beyond |
|   | Broadcast En<br>Workflow Live: Tra<br>Dit bericht heeft gee            | gine<br>in with the<br>n inhoud.                 | woensdag<br>exp                        |
|   | Magix<br>Nieuwe versie: We<br>Wanneer deze e-ma<br>weergegeven, klik d | b Designe<br>all niet juist<br>an hier. Vo       | woensdag<br>ar 7,<br>wordt<br>beg news |
|   |                                                                        |                                                  |                                        |
|   |                                                                        |                                                  |                                        |
|   |                                                                        |                                                  |                                        |
|   |                                                                        |                                                  |                                        |
|   |                                                                        |                                                  |                                        |
|   |                                                                        |                                                  |                                        |
|   |                                                                        |                                                  |                                        |
|   |                                                                        |                                                  |                                        |
|   |                                                                        |                                                  |                                        |

Opruimen! Prullenbak regelmatig legen, anders blijft er onbedoeld veel rommel achter.

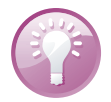

**Dataverbruik** Op een iPad met 3G vindt u bij **Instellingen**, **Algemeen**, **Gebruik**, **Gebruik mobiele netwerk** de hoeveelheid gegevens die over het mobiele datanetwerk is verstuurd en ontvangen. Tik op **Stel gegevens opnieuw** in om de stand op nul te zetten. Handig wanneer u een maandelijkse datalimiet hebt. Zo hebt u enig inzicht in hoeveel u hebt gebruikt. U zet aan het eind van de periode de stand weer op nul.

#### iPad schoonmaken

Uw iPad is voorzien van een speciale vetafstotende coating om het scherm lang schoon te houden. Gebruik geen glasreinigers of andere schoonmaakmiddelen om het scherm schoon te maken. Schoonmaakmiddelen tasten deze speciale coating van het scherm aan. U doet er dus meer kwaad mee dan goed. U bereikt het beste resultaat met een zachte, pluisvrije doek. Kijk ook uit voor krassen op het scherm. Wilt u uw iPad een goede schoonmaakbeurt geven? Schakel dan eerst de iPad helemaal uit (met de rode schuifknop **Zet uit**). Gebruik een vochtige, goed uitgewrongen zachte doek zonder schoonmaakmiddelen en neem het scherm af. Zorg dat er geen vocht in de openingen van uw iPad komt. U kunt ook de behuizing met dezelfde doek afnemen.

### Universele toegang

De iPad kent verschillende voorzieningen die ervoor zorgen dat iedereen gemakkelijk met de iPad kan werken, inclusief ondersteuning voor brailleschermen. De voorzieningen zijn:

| niKPN NL 🗢                  | 22:11                  | <b>1</b> 69%        |
|-----------------------------|------------------------|---------------------|
| Instellingen                | Algemeen Toegankelijk  | neid                |
| Vliegtuigmodus              | Zien                   |                     |
| Stampertje                  | VoiceOver              | Uit >               |
| Berichtgeving               | Zoomen                 | Uit >               |
| Locatievoorzieningen Aan    | Grote tekst            | Uit >               |
| Aanbieder NL KPN            | Wit op zwart           | $\bigcirc \bigcirc$ |
| 🕅 Mobiele data              | Spreek selectie uit    | Uit >               |
| Helderheid en achtergrond   | Spreek invultekst uit  | $\bigcirc$          |
| Potolijst                   | Spreek automatische co | rrecties en         |
| Algemeen                    | Horen                  | omalisch ult.       |
| iCloud                      | Monogeluid             | $\bigcirc$          |
| E-mail, contacten, agenda's | L                      |                     |
| V Twitter                   | Fysiek en motorisch    |                     |
| S FaceTime                  | AssistiveTouch         | Uit >               |
| M Safari                    |                        |                     |
| D Berichten                 | Driemaal thuisknop     | Uit >               |

De hulpmiddelen voor toegankelijkheid.

VoiceOver Spreekt hardop uit wat er op het scherm gebeurt en spreekt hints uit. Hier schakelt u ook een braillescherm in. Dit verbindt u met Bluetooth met de iPad. VoiceOver gebruikt de taal die in de landinstellingen is opgegeven. VoiceOver spreekt Nederlands, maar is niet in alle talen beschikbaar. Met Taalrotor selecteert u de gewenste taal.

- Zoomen Geeft het hele scherm vergroot weer en niet alleen foto's en websites.
- Grote tekst Hier kiest u de grootte van tekst in Mail en Notities. De lettergrootte gaat tot 56 punten.
- Wit op zwart Deze instelling geeft meer contrast.

| Instellingen                  | VoiceOver                                       |       |
|-------------------------------|-------------------------------------------------|-------|
| Vliegtuigmodus                |                                                 |       |
| Wi-Fi Stampertje              | VoiceOver                                       | 20    |
| Berichtgeving                 | VoiceOver spreekt onderdelen op het scherr      | n uit |
| Locatievoorzieningen Aan      | Onderdeel selecteren                            |       |
| Aanbieder NL KPN              |                                                 |       |
| Mobiele data                  | Geselecteerd onderdeel activeren<br>Tik dubbel. |       |
| Helderheid en achtergrond     | Scrollen                                        |       |
| 💽 Fotolijst                   | Veeg snel met drie vingers.                     |       |
| Algemeen                      | Spreek hints uit                                | 0     |
| 🔯 iCloud                      | Spreeksnelheid                                  |       |
| 🛄 E-mail, contacten, agenda's | * <b></b>                                       | *     |
| 💟 Twitter                     |                                                 |       |
| FaceTime                      | Feedback bij typen                              | >     |
| Safari                        | Spellingsalfabet                                | 0     |
| Berichten                     | Toonhoogtewijziging                             | 0     |
| Muziek                        | Gebruik compacte stem                           | 5)    |
| 22 Midea                      |                                                 |       |
| THE                           | Brame                                           | 2     |
| 🐙 Foto's                      | Rotor                                           | >     |
| Notities                      | Taairotor                                       | >     |
| Store                         | Afbeeldingnavigatie Attije                      | d >   |
| Apps                          | Spreek berichten uit                            | 5     |

```
Met VoiceOver
werkt u op een
andere manier met
uw iPad.
```

- Spreek selectie uit Spreekt uit wat u hebt geselecteerd. Selecteert u nu tekst, dan verschijnt een extra knop Spreek uit. Tikt u op deze optie, dan kunt u voor een betere verstaanbaarheid de snelheid aanpassen waarmee de tekst wordt uitgesproken.
- Spreek invultekst uit Spreekt uit wat u invult in bijvoorbeeld het zoekvak of een formulier.
- Monogeluid Hiermee geven beide speakers van uw iPad (en eventueel een koptelefoon) hetzelfde signaal weer.
- Assistive Touch Hiermee kunt u uw iPad ook gebruiken als het moeilijk is om het scherm aan te raken. U stelt hier de aanraaksnelheid in en u kunt ook aangepaste gebaren definiëren, waarmee de bediening eenvoudiger wordt.
- Thuisknop Druk driemaal op de thuisknop om hulpmiddelen in of uit te schakelen. U selecteert hier of dat VoiceOver is, Wit op zwart, Zoom of Assistive Touch. Wilt u geen vaste instelling, selecteer dan Vraag. U krijgt dan een menu met de mogelijkheden.

Met uitzondering van **Grote tekst** zijn al deze voorzieningen bruikbaar in alle iPadprogramma's, inclusief apps die u in de App Store hebt aangeschaft. U schakelt deze voorzieningen in bij **Instellingen**, **Algemeen**, **Toegankelijkheid**. Hier kunt u elke optie in- of uitschakelen. De bediening van uw iPad is anders dan u gewend bent: bij de verschillende functies staan de veranderingen aangegeven. Wanneer uw iPad op de computer is aangesloten, kunt u deze voorzieningen ook in iTunes in- of uitschakelen op het tabblad **Overzicht** bij **Universele toegang configureren**.

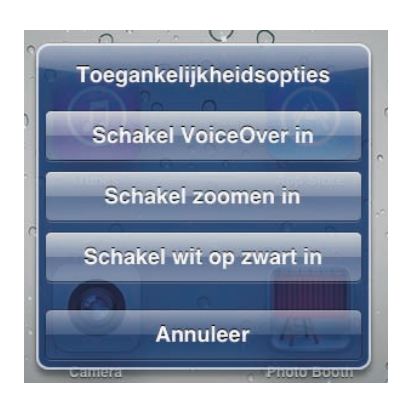

De hulpmiddelen voor toegankelijkheid zijn ook toegankelijk met de thuisknop. Daarvoor drukt u driemaal op de thuisknop en tik dan op de optie Vraag.

### Energie besparen

De accu van uw iPad houdt het lang vol, maar na verloop van tijd is de accu echt leeg. Hebt u geen netvoeding bij de hand of een andere manier om uw iPad op te laden, maar hebt u uw iPad nog wel nodig, dan zult u energie moeten besparen.

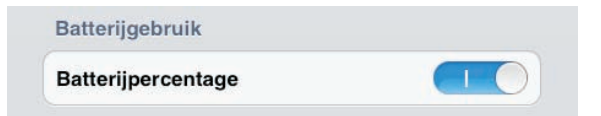

**Percentage tonen** Het accupictogram in de statusbalk geeft een indicatie van de acculading, maar er is een betere indicator. Schakel bij **Instellingen**, **Algemeen**, **Gebruik** de functie **Batterijpercentage** in, dan ziet u in de statusbalk hoeveel procent lading de accu nog heeft.

Helderheid en achtergrond

Geeft de batterijstatus weer als een percentage.

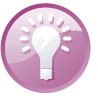

Zet het beeldscherm minder helder wanneer u energie wilt besparen.

Zet de grootste stroomvreters op rantsoen:

Beeldscherm Als het beeldscherm minder helder oplicht, verbruikt het ook minder energie. U regelt de helderheid van het scherm bij Instellingen, Helderheid en achtergrond. Met de schuifregelaar stelt u de maximale helderheid in. De optie Pas automatisch aan zorgt ervoor dat de helderheid automatisch wordt aangepast aan de omgeving, de helderheid bereikt maximaal de stand die u met de schuifregelaar hebt ingesteld.

Wi-Fi uitschakelen Wi-Fi is met zijn constante radioverbinding een grote energieverspiller. Bent u niet binnen bereik van een netwerk, schakel Wi-Fi dan uit. U doet dat bij Instellingen, Wi-Fi.

Geen netwerk nodig? Schakel Wi-Fi uit, dan kunt u langer werken.

| Instellingen     |                     | Wi-Fi- | netwerken |
|------------------|---------------------|--------|-----------|
| 🔛 Vliegtuigmodus | $\bigcirc \bigcirc$ | 2      |           |
| 🛜 Wi-Fi          | Stampertje          | Wi-Fi  |           |

- Mobiele data uitschakelen Snelle verbindingen vreten stroom. Hebt u een iPad met 4G/3G, schakel dan Mobiele data uit als de accu bijna leeg is. U doet dat bij Instellingen, Mobiele data en schakel de optie Mobiele data uit.
- Bluetooth uitschakelen Schakel Bluetooth alleen in wanneer u het echt nodig hebt. Hebt u Bluetooth ingeschakeld, dan controleert uw iPad regelmatig of er nieuwe apparaten aanwezig zijn en dat kost energie. Schakel Bluetooth uit bij Instellingen, Algemeen, Bluetooth.
- Onderweg downloaden Hebt u onderweg wel toegang tot een draadloos netwerk, maar is uw accu bijna leeg? Haal dan geen grote hoeveelheden gegevens op. Ook het downloaden vergt veel energie die u wellicht voor dringender zaken nodig hebt.

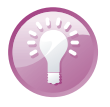

**iTunes Match** Voorkom onnodig downloaden van muziek als u energie wilt besparen en/of netwerkgebruik wilt voorkomen. Schakel bij **Instellingen**, **Muziek** de optie **Toon alle muziek** uit, dan ziet u alleen de muziek die op uw iPad staat en wordt er geen netwerkverbinding gemaakt met iTunes Match om muziek te streamen en te downloaden.

### Handige accessoires

Voor de iPad is ondertussen al een stortvloed van accessoires op de markt. Denk daarbij aan docks waarin u de iPad zet om op te laden, al dan niet voorzien van luidsprekers, standaards waarmee u makkelijk met uw iPad kunt werken of een hoes die ook als standaard fungeert en hoesjes en mapjes die uw iPad beschermen in de meest uiteenlopende uitvoeringen. Ook zijn er draadloze printers voor AirPrint en audio/videosystemen die AirPlay ondersteunen, zodat u draadloos muziek en video vanaf of naar uw iPad kunt streamen. Dan zijn er natuurlijk ook nog heel handige apparaatjes die niet per se voor de iPad zijn gemaakt, maar die wel goed van pas komen, zoals een draagbare hotspot.

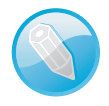

**iPad-dock** Voor een paar tientjes hebt u al een dock voor uw iPad. Dat fungeert als oplaadstation en als standaard. U zet uw iPad in het dock en het opladen begint. Denk er wel aan dat u een dock aanschaft dat de hoge laadstroom levert die de iPad nodig heeft. Helaas heeft zo'n dock een nadeel, het dock is niet draadloos en dus ligt uw heerlijk mobiele iPad opeens weer aan de ketting – nou ja, snoer – en die is meestal aan de korte kant.

**Bescherming** 

Hoezen voor de iPad zijn er te kust en te keur. Ze zijn gemaakt van zeer uiteenlopend materiaal, variërend van leer tot siliconen en er zijn zelfs gebreide hoezen te koop. Ook het design loopt zeer uiteen, van strak zakelijk tot speels met frivole apen van Paul Frank. Het is duidelijk dat een jas voor uw iPad in alle kleuren van de regenboog te koop is.

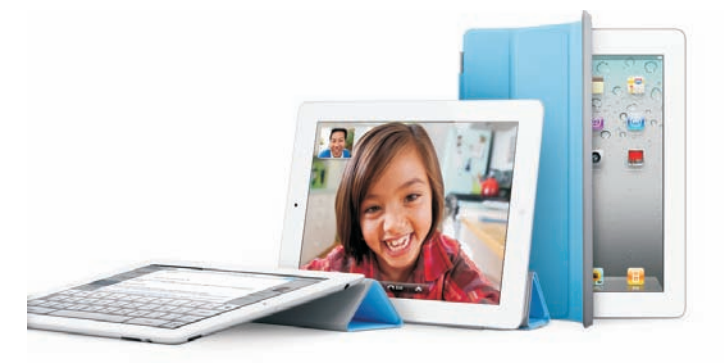

Hebt u een iPad 2 of de nieuwe iPad, dan is de aanschaf van een Smart Cover zeker te overwegen. Het is een bescherming voor het beeldscherm die magnetisch aan de iPad vastklikt. Sluit u de cover, dan schakelt de iPad automatisch over naar de sluimerstand. Opent u de cover, dan schakelt de iPad zichzelf weer in. De cover rolt u op en deze fungeert dan als standaard waarmee u de iPad vrijwel rechtop kunt zetten voor een FaceTime-gesprek of om video of foto's te bekijken. Of zet uw iPad met behulp van de cover in een prettige stand om te typen.

Zet de iPad in dit dock om op te laden en luister ondertussen naar muziek. Bijzonder is dat u de iPad er zowel liggend als staand in kunt zetten. De speakers spelen muziek af en natuurlijk kunt u de iPad ook als fotolijstje gebruiken. Wilt u een diashow of video op bijvoorbeeld de televisie bekijken, gebruik dan de videoaansluiting. Het dock heet AKAI ASB811 en het werkt niet alleen met de iPad, maar ook met de iPod en de iPhone. De prijs ligt rond de honderddertig euro.

De Smart Cover beschermt het scherm en fungeert ook als standaard.

Muziek terwijl u werkt

Hotspot huren U gaat op vakantie en uw iPad gaat mee, maar u hebt geen 3G en ook geen draagbare hotspot? Kijk dan eens bij **www.droam.com**, daar huurt u

Een iPad-dock met speakers en meer.

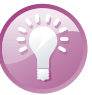

uw toegang tot internet voor het buitenland.

#### Draagbare hotspot

Hebt u een iPad zonder 3G en bent u regelmatig met uw iPad onderweg, dan is de aanschaf van een MiFi-router wellicht de moeite waard. Een MiFi-router zet een 3G-verbinding om in een Wi-Fi-hotspot. Het is een kastje met een simslot voor een simkaart voor het mobiele datanetwerk. De MiFi-router is niet eenkennig, er zit geen simlock op, dus u zit niet vast aan een bepaalde provider. Gebruik bijvoorbeeld de simkaart van uw mobieltje of neem een specifieke datakaart (abonnement of prepaid). Zo maakt u van elke 3G-verbinding uw eigen Wi-Fi-hotspot waarmee u uw iPad of elk ander apparaat via Wi-Fi verbindt met internet. Het mooie is dat u deze draagbare hotspot ook met anderen kunt delen.

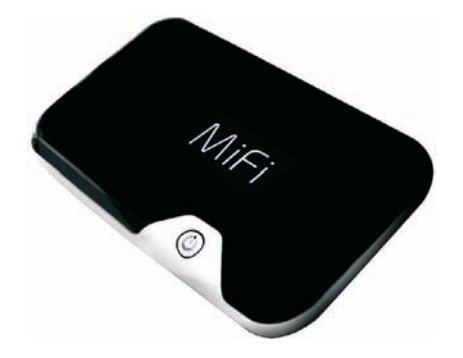

Uw hoogstpersoonlijke Wi-Fihotspot. Niet alleen voor iPads, andere apparatuur mag ook.

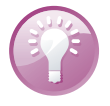

Wereldkaart Hebt u een draagbare hotspot of een iPad 3G-model en bent u regelmatig in het buitenland? Dan is een microsimkaart van Abroadband misschien iets voor u. Deze simkaart biedt een internetverbinding met het mobiele datanetwerk in zestig landen voor 59 eurocent per MB. U betaalt alleen wat u gebruikt per 128 kB. U rekent achteraf af met uw creditcard of Paypal. De microsimkaart kost twee tientjes. Gebruik de kaart tenminste eenmaal per jaar, anders brengt Abroadband een stand-by fee van tien euro in rekening.

#### Bluetoothaudio

Wilt u de muziek die u op de iPad speelt op uw stereoapparatuur afspelen, dan kan dat met AirPlay eenvoudig zonder kabels. Alles wat u nodig hebt is een Bluetoothontvanger. Belkin levert zo'n accessoire, die u aansluit op de versterker/receiver.

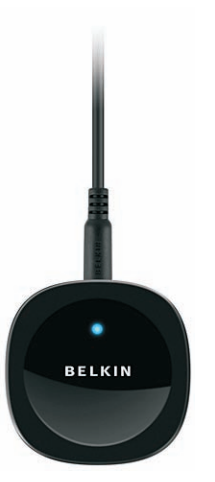

De Bluetoothontvanger van Belkin. Vervolgens schakelt u op de iPad de Bluetooth-voorziening in bij **Instellingen**, **Algemeen**. De iPad ziet de Belkin-ontvanger en vraagt u om de pincode in te voeren (doorgaans vier nullen). Nu zijn de iPad en de ontvanger 'gepaard', zodat ze elkaar voortaan vinden. Speelt u nu muziek of video op uw iPad, dan ziet u het AirPlay-pictogram. Tik hierop om aan te geven waarmee u het geluid wilt weergeven.

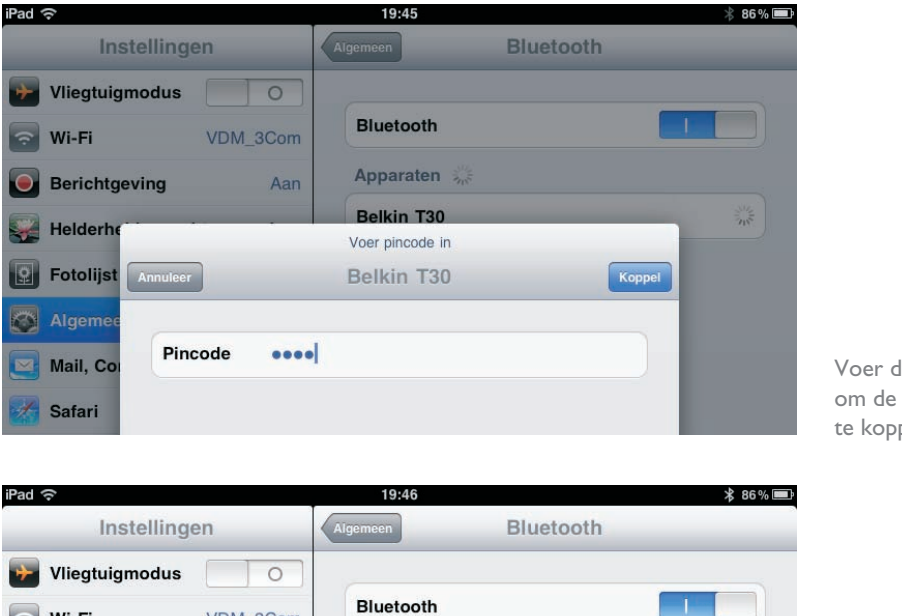

Voer de pincode in om de apparaten te koppelen.

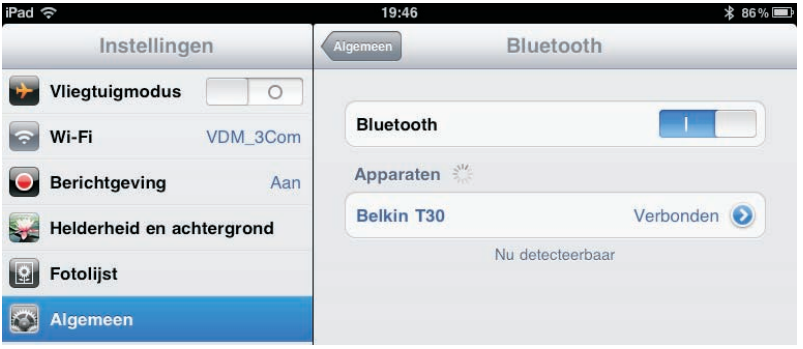

De iPad heeft de Belkin-ontvanger gevonden.

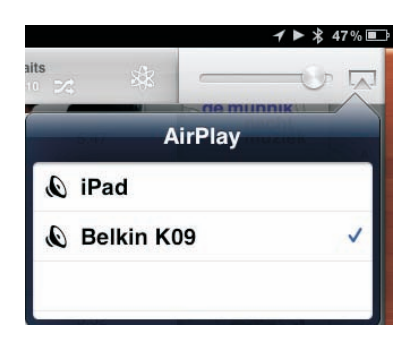

Airplay, kies uw geluidsweergave.

## Apps

Voor de iPad zijn zoveel apps beschikbaar dat het lastig is om een keuze te maken. Bovendien komen er dagelijks veel nieuwe apps bij, dus tegen de tijd dat u dit boek in handen hebt, is het lijstje hieronder al verouderd. Maar er zijn een paar handige apps die u niet mag missen. Een paar favorieten treft u hieronder aan met een korte omschrijving.

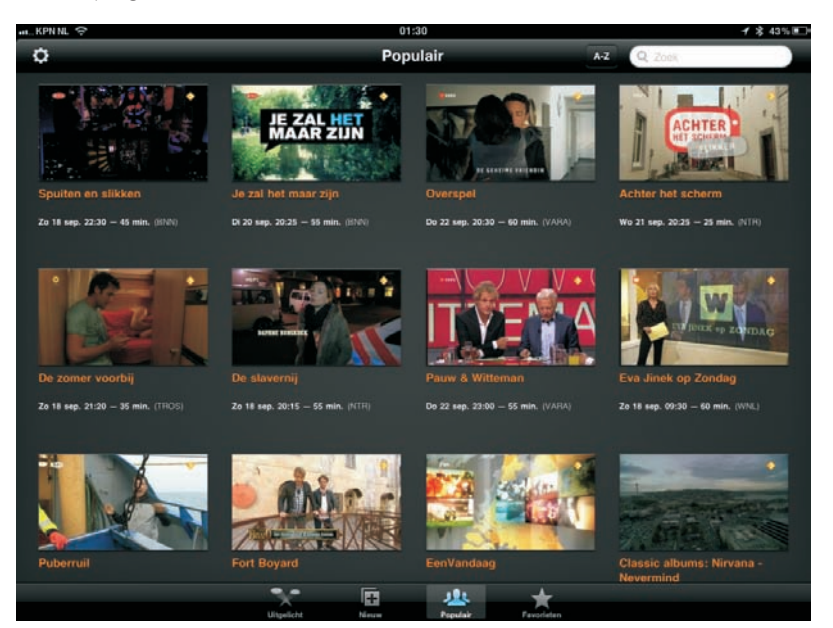

Uitzending gemist? Dan bekijkt u die gewoon op uw iPad.

- Nu HD Een krant mag niet ontbreken. Aan u de keuze, de App Store heeft er aardig wat in de aanbieding. De iPad-versie herkent u meestal aan de toevoeging HD. De app NU HD is een goed voorbeeld, maar ook de bekende landelijke dagbladen zijn vertegenwoordigd in de App Store.
- Uitzending gemist Waarmee u programma's van de publieke omroepen kunt bekijken. U kunt de afleveringen bekijken in een venster of beeldvullend.
- Wi-Fi Finder Geeft de locaties van gratis en betaalde Wi-Fi-netwerken in heel veel landen. Er is ook een offline database beschikbaar, zodat u een hotspot kunt vinden wanneer u geen internetverbinding hebt. Handig als u regelmatig onderweg bent.
- Buienradar HD Geeft niet alleen het actuele weer en de weersverwachting, maar ook satellietfoto's, animaties van de weerradar en verkeersinformatie (files), erg nuttig wanneer u regelmatig in de auto zit. Wilt u het lokale weer weten, druk dan op de buiengrafiek en voer de plaatsnaam in.

- Brandstof Toont de actuele prijzen van onbemande tankstations in de buurt. Deze app mag u een maand gratis gebruiken, daarna betaalt u voor een jaarabonnement. De gratis app Athlon Brandstofprijs heeft dezelfde functie, maar de prijzen kunnen een paar dagen oud zijn, daar staat tegenover dat deze app meer tankstations vindt. Beide apps maken gebruik van de locatievoorzieningen om de tankstations in uw buurt te vinden.
- 92920v Pro Is een aanrader als u regelmatig met het openbare vervoer reist. Daarmee vindt u niet alleen de vertrek- en aankomsttijden van bus en trein, maar met de planner stippelt u uw reis uit van deur tot deur. Gebruik een adres uit Contacten of typ een adres en u krijgt de complete route met aankomst- en vertrektijden, inclusief een kaart voor de wandeling van of naar de halte en de prijzen van de kaartjes. Van deze app is geen speciale iPad-versie beschikbaar, maar hij is te mooi en te nuttig om niet te vermelden.

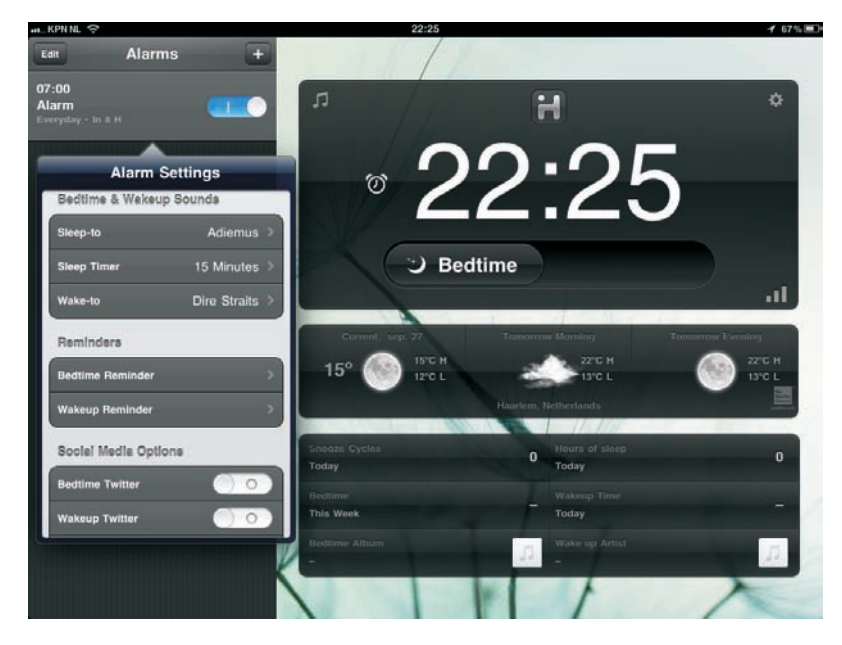

Inslapen en wakker worden met muziek? Mag, maar het hoeft niet. Dit is een heerlijke wekker.

I **iHome+Sleep** Is een wekker voor uw iPad en eigenlijk veel meer dan dat. Stel de wekker in en kies hoe u gewekt wilt worden, met een zoemer, muziek uit uw bibliotheek, met de radio of schakel het geluid uit. Voordat u gaat slapen, luistert u nog even naar uw lievelingsmuziek. Stel de timer in en als de tijd om is, stopt de muziek en valt ook uw iPad in slaap. Het scherm toont niet alleen de tijd, maar ook het weer op de ingestelde plaats en met een tik op de muzieknoot verschijnen de bedieningselementen van Muziek. De app is Engelstalig, maar dat zal geen belemmering zijn.

Angry Birds HD Free Mag u niet missen. Er zijn verschillende versies van dit komische spelletje, waarin u boze vogels lanceert met een soort katapult om wraak te nemen op de eierstelende groene varkens. De boog kan niet altijd gespannen zijn en dit is wel een heel leuk spelletje. Bezint eer ge begint, want het is verslavend en het is niet zo makkelijk als het lijkt.

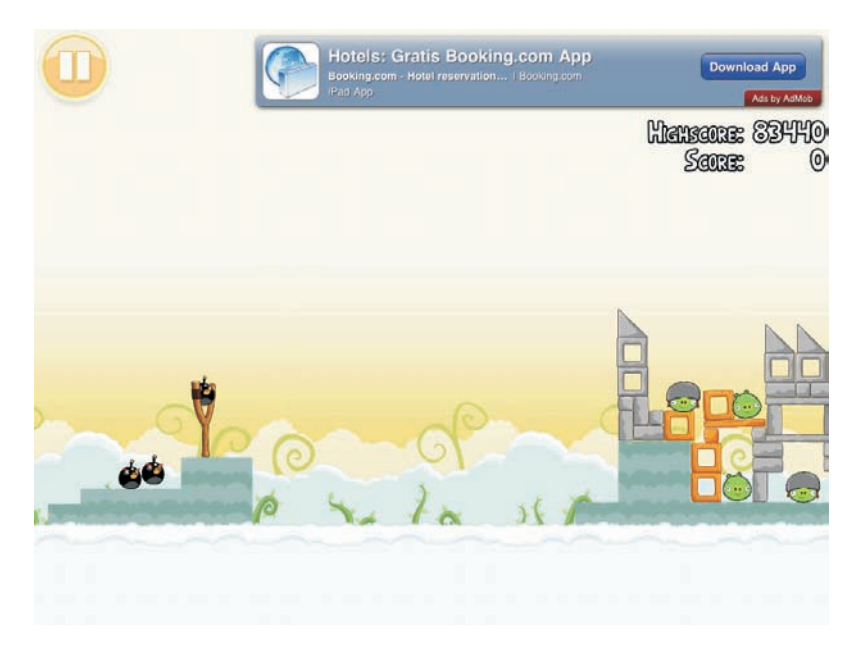

Deze mag niet ontbreken, maar u bent gewaarschuwd: de boze vogels zijn verslavend!

Probeer deze apps gerust uit. Voor het geld hoeft u het niet te laten, ze zijn gratis.

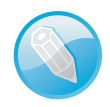

**Kies de iPad-versie** Alle applicaties voor de iPhone werken ook op de iPad, maar u ziet ze in de schermgrootte van de iPhone, dus staat er een grote zwarte rand om de applicatie. Niet zo fraai, maar tikt u op de knop **2x**, dan wordt het beeld bijna schermvullend weergegeven. Alleen met teksten is dat meestal niet zo fijn, omdat er dan aliasing optreedt, zodat de tekst er wazig uitziet. Dit valt vooral erg op met de iPad I en 2. Op de nieuwe iPad is het resultaat beduidend beter. Maar als er een iPad-versie van de app beschikbaar is, kies die dan. Staat er een plusje linksboven bij de prijs, dan is het een zogenoemde universele app die zowel op de iPhone als iPad perfect draait. Een app die speciaal voor de iPad is geschreven, herkent u meestal aan de toevoeging HD.

#### Free Calculator Pro

De app Calculator Pro for iPad Free gebruikt u om snel een berekening te maken. Tik op de cijfertoetsen en functietoetsen zoals u dat gewend bent van een gewone calculator. Tikt u op de knoppen voor optellen, aftrekken, vermenigvuldigen of delen, dan geeft een witte rand om de toets aan welke bewerking u uitvoert. Uiteraard heeft de rekenmachine ook de gebruikelijke geheugenfuncties, deze staan op de bovenste rij.

- MC Met deze toets wist u het geheugen.
- M+ Tik erop om het getal in de display op te tellen bij het getal in het geheugen.
- M- Om het getal in de display van het getal in het geheugen af te trekken.

Wilt u een uitgebreidere calculator. draai uw iPad dan een kwartslag.

MR Tik op deze knop om het getal in het geheugen op de display te zetten. Een witte rand om deze toets geeft aan dat er een getal in het geheugen is opgeslagen.

Wilt u het getal in de display wissen, tik dan op de C-toets.

**Uitvegen** Tikt u per ongeluk op het verkeerde cijfer, veeg dan met uw vinger over het scherm en het laatste cijfer wordt gewist.

Wilt u een wat ingewikkelder berekening maken, draai uw iPad dan een kwartslag. Daarmee transformeert u een simpel rekenmachientje in een wetenschappelijke calculator met maar liefst 24 toetsen voor goniometrische functies, logaritmen, machtsverheffen, faculteiten en andere wiskundige lekkernijen. Het valt echter buiten het kader van dit boek om deze functies stuk voor stuk uit te leggen en voorbeelden van hun toepassing te geven.

iBooks verandert uw iPad in een e-reader, deze gratis app krijgt u aangeboden bij uw eerste bezoek aan de App Store en mag eigenlijk niet ontbreken op uw iPad. Met iBooks leest u niet alleen boeken (ePub-titels), maar ook PDF-bestanden. Tikt u op de knop Winkel boven aan de boekenkast, dan komt u in de iBookstore terecht. Hier schaft u boeken aan. Veel boeken zijn nog steeds gratis, hoewel u ondertussen ook bestsellers kunt aanschaffen, ook in het Nederlands. Uw aankopen komen op de planken van de boekenkast te staan.

Elektronische boeken zoeken De belangrijkste bron voor gratis elektronische boeken die u op uw iPad kunt lezen, is ongetwijfeld het Amerikaanse project Gutenberg (www.gutenberg.org). Hier staan niet alleen Engelstalige boeken, maar ook veel anderstalige boeken, waaronder meer dan vierhonderd in het Nederlands. Een andere bron van Nederlandstalige e-boeken is **www.ebook.nl**.

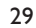

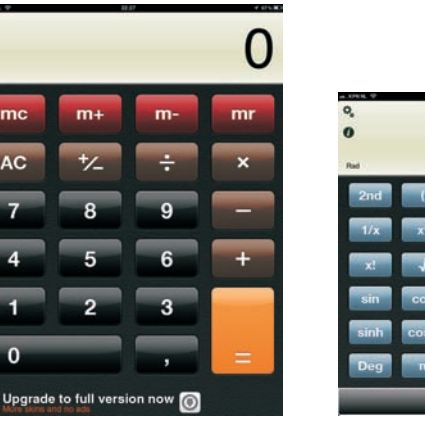

٩, 0

mc

0

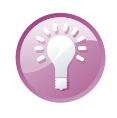

iPad als

e-reader

#### 12. Tips en trucs

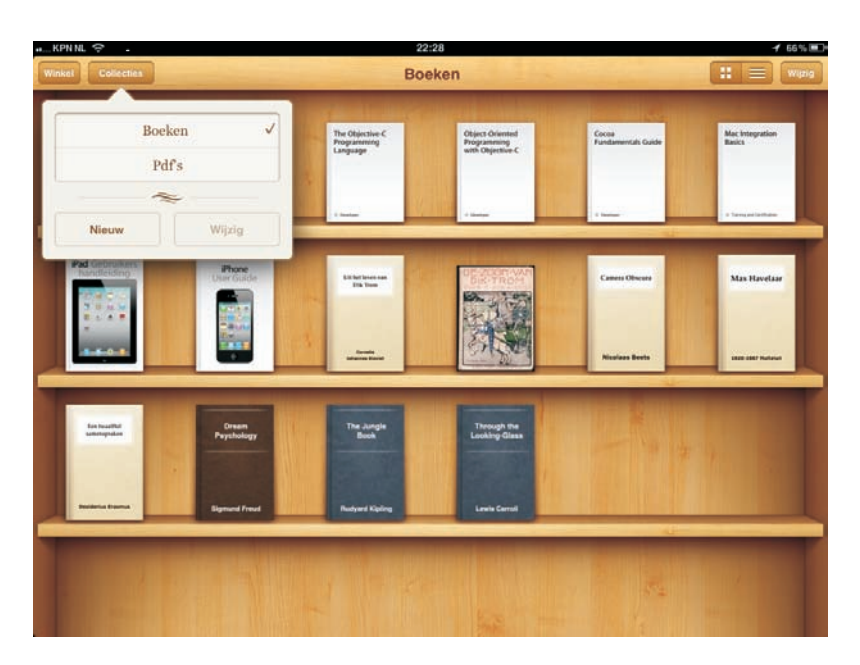

Geen e-reader nodig. Uw iPad vervult die rol ook met iBooks.

> De iBookstore is niet de enige manier om boeken toe te voegen. Ook ePub-boeken en PDF-bestanden kunt u toevoegen. iCloud zorgt automatisch voor de synchronisatie van uw boeken en waar u gebleven was met lezen. Gaat u dan verder met lezen op bijvoorbeeld uw iPhone, dan gaat u verder waar u was gebleven op de iPad. Komt u tijdens het surfen PDF-bestanden tegen, dan slaat u die meteen op in uw iBooks-bibliotheek.

#### Lezen

Wilt u een boek lezen, dan tikt u op de titel. U veegt naar links of rechts om een pagina om te slaan of tik dicht bij de linker- of rechtermarge van de pagina. Tikt u in het midden van de pagina, dan verschijnen de regelaars en knoppen. Onderaan staat de navigatieregelaar, versleep deze om naar een bepaalde pagina te gaan. Linksboven staan twee knoppen: met de knop **Bibliotheek** gaat u naar de boekenkast, de knop daarnaast toont de inhoudsopgave van het boek en de bladwijzers.

Rechtsboven staan vier knoppen. De knop met het zonnetje regelt de helderheid, de knop met de kleine en grote A gebruikt u om het lettertype en de lettergrootte te veranderen. De knop met de loep geeft toegang tot het zoekvak waarmee u in het boek kunt zoeken. Tikt u op de knop met de boekenlegger, dan voegt u een bladwijzer toe. U hebt de beschikking over verschillende bladwijzers, maar u hoeft geen bladwijzer toe te voegen als u het boek sluit; iBooks onthoudt waar u bent gebleven en start daar de volgende keer dat u het boek opent, ook als dat op een ander iOS-apparaat is. Verder kunt u notities toevoegen en tekst markeren. Ook deze informatie synchroniseert iCloud automatisch met uw andere iOS-apparaten.

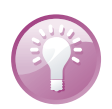

**Voorlezen** Wilt u het boek liever laten voorlezen? Schakel dan VoiceOver in bij **Instellingen, Algemeen, Toegankelijkheid**. Ziet u het boek dat u zoekt niet in de boekenkast, tik dan op de knop **Collecties**. U kunt uw boeken ordenen in collecties en nieuwe collecties toevoegen. PDFbestanden staan bij elkaar in de collectie **Pdf's**. Tik op de knop **Wijzig** wanneer u boeken wilt verwijderen of naar een andere collectie wilt verplaatsen. Tik op de boeken om ze te selecteren en tik daarna op de knop **Verwijder** of tik op de knop **Verplaats** en tik dan op de collectie waarin u de boeken wilt opnemen. Met een tik op de knop **Nieuw** maakt u een nieuwe collectie.

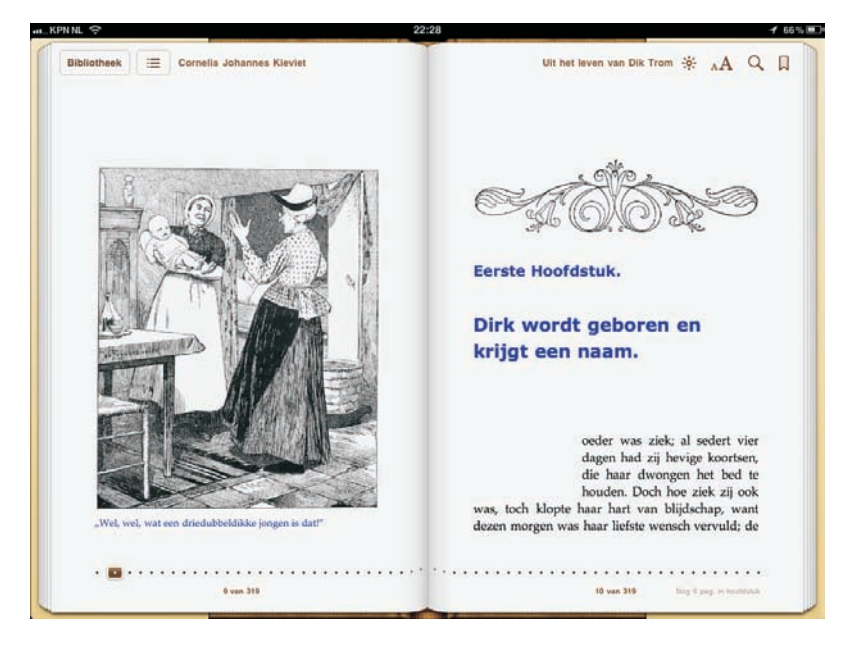

Tik op de pagina en de knoppen komen tevoorschijn. Tik opnieuw en ze zijn weer weg.

Wilt u in de bibliotheek naar een boek zoeken, veeg dan in de boekenkast omlaag of tik op de statusbalk om het zoekvak zichtbaar te maken. Tik vervolgens uw zoekterm en u krijgt de resultaten onmiddellijk te zien.

**Woordenboek** Tik op een woord en tik dan op de knop **Woordenboek**. U krijgt de betekenis van het woord te zien in het woordenboek. Het woordenboek is overigens niet in alle talen en boeken aanwezig.

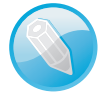